#### Manual for Participant Registration for Pharmaceutical Manufacturers Meet on 06/12/2022 & Medical Equipment Manufacturers Meet on 07/12/2022

### STEP-1: Please enter the URL "<u>http://140.238.246.250/cgmscspmeet2022/</u>" in browser to open the Registration form:

| ← → C ▲ Not secure   140.238.246.250/cgmscspmeet2022/                                                                                                    |                                                     | 🖻 🖈 🔲 🦺 :                         |
|----------------------------------------------------------------------------------------------------|-----------------------------------------------------|-----------------------------------|
| Registration Form for N<br>CGMSC Pharmaceutical Manufacturers Meet on 06/12/2022 & Me                                                                                                    | ational Level Meet<br>dical Equipment Manufacturers | Meet on 07/12/2022                |
| 18 Days only remain for the Event<br>We are pleased to invite you to "National level Manufacturer's Meet" on Drug 06 December 2022 and Equipment 0                                                                                                    | Enter Details f Participation For:Select            | or Registration                   |
| December 2022 at Raipur, capital city of Chhattisgarh. The programme is organized by Chhattisgarh Medical Service<br>Corporation Imited (CGNSC), Raipur, Chhattisgarh. The conference will be presided by the Hon'ble Health Minister,<br>Shri T. S. Singh Deo, C.G. Govt.         | Company Name :Select                                | <b>v</b>                          |
| CGMSC is a CG Government undertaking which works autonomously for procurement of drugs, medical equipments and all healt<br>care related constructions. Annual drug procurement budget is approx Rs. 500 Cr. for procuring more than 700 plus types or<br>medicine in energe form. | h Company Address :                                 |                                   |
| The objective of the meeting is to-<br>1. Establish a synergy between the corporation and manufacturers to bridge the communication gap in the interest of the people of<br>Chhattisgarh.                                                                                          | Company Contact Number:                             |                                   |
| 2. Discuss concerns of manufacturers for enabling active participation in bids for Government supplies.                                                                                                    | Participant 1                                       | Participant 2                     |
| 3. Discuss the scope of improvements and collaborations between the manufacturers and CGMSC.                                                                                                    | Name of Participant                                 | Name of Participant               |
| 4. Conveying stands, process, and policy of CGMSC for procurement of Drugs.                                                                                                    | Email of Participant                                | Email of Participant:             |
| 5. Presenting the Quality Assurance and Quality Control System of CGMSC.                                                                                                    | Contact Number of                                   | Contact Number of                 |
| 6. CGMSC policy on Transparency, Integrity, Credibility, and future plan.                                                                                                    | Participant:<br>Alternate Contact                   | Participant:<br>Alternate Contact |
| In above context we request your good self to participate/nominate to at least one senior management official (Managin Director/Head Marketing/Head quality) to the meet.                                                                                                    | Number of<br>9 Participant:                         | Number of<br>Participant          |
| Please Register before 05/12/2022.                                                                                                    |                                                     |                                   |
| Spot Registration will be available for unregistered companies<br><u>Click here for MANUAL</u>                                                                                                    | Register                                            | Reset                             |
| Copyright © 2018 Chhattisgarh Medical Services Corporation Lim                                                                                                    | ited All Rights Reserved. by CGMSC Govt.            |                                   |

#### **STEP 2: Select the Participation For: 1)DRUGS/CONSUMABLE/AYUSH 2)EQUIPMENT 3)BOTH CATEGORY From list (drop-down list):**

| ← → C ▲ Not secure   140.238.246.250/cgmscspmeet2022/                                                                                                    |                                 |                        |                                 | 6 \$         |   | 🦄 i |
|----------------------------------------------------------------------------------------------------|---------------------------------|------------------------|---------------------------------|--------------|---|-----|
| Registration Form for Na<br>CGMSC Pharmaceutical Manufacturers Meet on 06/12/2022 & Mee                                                                                                    | tional Level I<br>lical Equipme | Meet<br>ent Manufactur | ers Meet on 07/1                | 2/2022       |   |     |
| 18 Days only remain for the Event                                                                                                    | Participa                       | Enter Det              | ails for Registration           | ~            |   |     |
| We are pleased to invite you to "National level Manufacturer's Meet" on Drug 06 December 2022 and Equipment 07<br>December 2022 at Raipur, capital city of Chhattisgarh. The programme is organized by Chhattisgarh Medical Services<br>Corporation Limited (CGMSC), Raipur, Chhattisgarh. The conference will be presided by the Honble Health Minister,<br>Shrt 1.5. Singh Deop. C.G. Govt. | Compan                          | y Name : DRUG<br>EQUIF | t<br>S/CONSUMABLE/AYUSH<br>MENT |              | ~ |     |
| CGMSC is a CG Government undertaking which works autonomously for procurement of drugs, medical equipments and all health<br>care related constructions. Annual drug procurement budget is approx Rs. 500 Cr. for procuring more than 700 plus types of<br>medicine in generic form.                                                                                                    | Compan                          | y Address : BOTH       |                                 | _            |   |     |
| The objective of the meeting is to-<br>1. Establish a synergy between the corporation and manufacturers to bridge the communication gap in the interest of the people of<br>Chhattigash.                                                                                                    | Compan                          | of Participant :Selev  |                                 |              |   |     |
| 2. Discuss concerns of manufacturers for enabling active participation in bids for Government supplies.                                                                                                    | Pa                              | articipant 1           | <br>P:                          | articinant 2 |   |     |
| 3. Discuss the scope of improvements and collaborations between the manufacturers and CGMSC.                                                                                                    | Name of Participant:            |                        | Name of Participant:            | n ao pant 2  | _ |     |
| 4. Conveying stands, process, and policy of CGMSC for procurement of Drugs.                                                                                                    | Email of Participant:           |                        | Email of Participant:           |              |   |     |
| 5. Presenting the Quality Assurance and Quality Control System of CGMSC.                                                                                                    | Contact Number of               |                        | Contact Number of               |              |   |     |
| 6. CGMSC policy on Transparency, Integrity, Credibility, and future plan.                                                                                                    | Alternate Contact               |                        | Alternate Contact               |              |   |     |
| In above context we request your good self to participate/nominate to at least one senior management official (Managing Director/Head Marketing/Head quality) to the meet.                                                                                                    | Participant:                    |                        | Participant:                    |              |   |     |
| Please Register before 05/12/2022.                                                                                                    |                                 |                        |                                 |              |   |     |
| Spot Registration will be available for unregistered companies<br><u>Click kers for MANUAL</u>                                                                                                    |                                 | Registe                | er Reset                        |              |   |     |
| Copyright © 2018 Chhattisgarh Medical Services Corporation Limit                                                                                                    | ed All Rights Reserved          | I. by CGMSC Govt.      |                                 |              |   |     |

### STEP-2: To register first select "Company Name" from the list (drop down list):

| ← → C ▲ Not secure   140.238.246.250/cgmscspmeet2022/                                                                                                    | 🖻 🖈 🗖 🧌 :                                                                                                    |
|----------------------------------------------------------------------------------------------------|----------------------------------------------------------------------------------------------------|
| Registration Form for Nat                                                                                                    | tional Level Meet<br>ical Equipment Manufacturers Meet on 07/12/2022                                                                                                    |
| Is Days only remain for the Event We are pleased to invite you to "National level Manufacturer's Meet" on Drug 06 December 2022 and Equipment 07 December 2022 at Naging, capital city of Chhattisgarh. The programme is organized by Chhattisgarh Medical Services Shri T. S. Singh Deo, C.G. Govt. CGMSC is a CG Government undertaking which works autonomously for procurement of drugs, medical equipments and all health care related constructions. Annual drug procurement budget is approx Rs. 500 Cr. for procuring more than 700 plus types of medicine in generic form. The objective of the meeting is to- 1. Establish a synergy between the corporation and manufacturers to bridge the communication gap in the interest of the people of Chhattisgarh. 2. Discuss concerns of manufacturers for enabling active participation in bids for Government supplies. 3. Discuss the scope of improvements and collaborations between the manufacturers and CGMSC. 4. Conveying stands, process, and policy of CGMSC for procurement of Drugs. 5. Presenting the Quality Assurance and Quality Control System of CGMSC. 6. CGMSC policy on Transparency, Integrity, Credibility, and future plan. In above context we request your good self to participate/nominate to at least one senior management official (Managing Director/Head Marksting/Head quality) to the meet. Please Register before 05/12/2022. | Enter Details for Registration Participation For: DRUGS/CONSUMABLE/AYUSH SelectOther- 38 BLACKBIO BIOTECH INDIA LIMITED 3M Exim Private Limited 33 Shoppe 94 MINDIA LIMITED AASTHA IMPEX ABHINAV HEALTHCARE PRODUCTS PVT LTD AHSINEK ENTERPRISES ACULIFE HEALTHCARE PRIVATE LIMITED ADITYA MEDIHERBS ADVANCED MEDTECH SOLUTIONS PRIVATE LIMITED ADITYA MEDIHERBS ADVANCED MEDTECH SOLUTIONS PRIVATE LIMITED ALCHTEC RESEARCH LABORATERIES INDIA PVT LTD. ALCHEM DAGNOSTICS ALLENS DRUGS ALLEN SORUGS |
| Click birs for MANUAL                                                                                                    | Register Reset                                                                                                    |
| Copyright © 2018 Chhattisgarh Medical Services Corporation Limite                                                                                                    | ed All Rights Reserved. by CGMSC Govt.                                                                                                    |

If company name is not present in the list, then select "--Other--" option from the drop-down list:

| ← → C ▲ Not secure   140.238.246.250/cgmscspmeet2022/                                                                                                    | ie 🖈 🛛 🏀                                                                                        | : |
|----------------------------------------------------------------------------------------------------|-------------------------------------------------------------------------------------------------|---|
| Registration Form for Na<br>CCMSC Pharmaceutical Manufacturers Meet on 06/12/2022 & Me                                                                                                    | National Level Meet<br>edical Equipment Manufacturers Meet on 07/12/2022                        |   |
|                                                                                                    | Enter Details for Registration                                                                  |   |
| We are pleased to invite you to "National level Manufacturer's Meet" on Drug 06 December 2022 and Equipment 03                                                                                                    | 07 Participation For : DRUGS/CONSUMABLE/AYUSH V                                                 |   |
| December 2022 at Raipur, Capital city of Chhattisgarh. The programme is organized by Chhattisgarh Medical Service<br>Corporation Limited (CGMSC), Raipur, Chhattisgarh. The conference will be presided by the Hon'ble Health Minister,<br>Shri T. S. Singh Deo, C.G. Govt.         | Company Name :                                                                                  |   |
| CGMSC is a CG Government undertaking which works autonomously for procurement of drugs, medical equipments and all health<br>care related constructions. Annual drug procurement budget is approx Rs. 500 Cr. for procuring more than 700 plus types o<br>medicine in generic form. | th Company Address :                                                                            |   |
| The objective of the meeting is to-<br>1. Establish a synergy between the corporation and manufacturers to bridge the communication gap in the interest of the people o<br>Chhattiggarh.                                                                                            | of Company Contact Number<br>of Company Email ID :<br>Number of Participant :Select ✓           |   |
| 2. Discuss concerns of manufacturers for enabling active participation in bids for Government supplies.                                                                                                    | Destisient 4                                                                                    |   |
| 3. Discuss the scope of improvements and collaborations between the manufacturers and CGMSC.                                                                                                    | Participant 1         Participant 2           Name of Participant:         Name of Participant: |   |
| 4. Conveying stands, process, and policy of CGMSC for procurement of Drugs.                                                                                                    | Email of Participant                                                                            |   |
| 5. Presenting the Quality Assurance and Quality Control System of CGMSC.                                                                                                    | Contact Number of Contact Number of Participant Participant                                     |   |
| 6. CGMSC policy on Transparency, Integrity, Credibility, and future plan.                                                                                                    | Alternate Contact                                                                               |   |
| In above context we request your good self to participate/nominate to at least one senior management official (Managiny<br>Director/Head Marketing/Head quality) to the meet.                                                                                                    | Number of Number of<br>ng Participant: Participant:                                             |   |
| Please Register before 05/12/2022.                                                                                                    |                                                                                                 |   |
| Spot Registration will be available for unregistered companies<br><u>Click here for MANUAL</u>                                                                                                    | Register Reset                                                                                  |   |
| Copyright © 2018 Chhattisgarh Medical Services Corporation Limi                                                                                                    | nited All Rights Reserved. by CGMSC Govt.                                                       |   |

# STEP 3: Hereafter, enter the company details (Company Name, Company Contact Number, Company email-ID) :

| ← → C ▲ Not secure   140.238.246.250/cgmscspmeet2022/                                                                                                    |                                               | 🖻 ☆ 🔲 🥵 :                          |
|----------------------------------------------------------------------------------------------------|-----------------------------------------------|------------------------------------|
| Registration Form for Na                                                                                                    | tional Level Meet<br>ical Equipment Manufa    | cturers Meet on 07/12/2022         |
| 18 Days only remain for the Event                                                                                                    | Ente                                          | er Details for Registration        |
| We are pleased to invite you to "National level Manufacturer's Meet" on Drug 06 December 2022 and Equipment 07                                                                                                    | Participation For :                           | DRUGS/CONSUMABLE/AYUSH 🗸           |
| December 2022 at Raipur, capital city of Chhattisgarh. The programme is organized by Chhattisgarh Medical Services<br>Corporation Limited (CGNSC), Raipur, Chhattisgarh. The conference will be presided by the Hon'ble Health Minister,<br>Shri T. S. Singh Deo, C.G. Govt.        | Company Name :                                | IT SUPPLIER V                      |
| CGMSC is a CG Government undertaking which works autonomously for procurement of drugs, medical equipments and all health<br>care related constructions. Annual drug procurement budget is approx Rs. 500 Cr. for procuring more than 700 plus types of<br>medicine in generic form | Company Address :                             | RAIPR DEMORAIPUR<br>DEMO495200     |
| The shipship of the mostion is to                                                                                                    | Company Contact Number:                       | 9770406881                         |
| 1. Establish a synergy between the corporation and manufacturers to bridge the communication gap in the interest of the people of<br>Chhattisgarh.                                                                                                    | Company Email ID :<br>Number of Participant : | kaushal.ssgi@gmail.com<br>Select ✔ |
| 2. Discuss concerns of manufacturers for enabling active participation in bids for Government supplies.                                                                                                    | Participant 1                                 | Participant 2                      |
| 3. Discuss the scope of improvements and collaborations between the manufacturers and CGMSC.                                                                                                    | Name of Participant:                          | Name of Participant:               |
| 4. Conveying stands, process, and policy of CGMSC for procurement of Drugs.                                                                                                    | Email of Participant:                         | Email of Participant:              |
| 5. Presenting the Quality Assurance and Quality Control System of CGMSC.                                                                                                    | Contact Number of                             | Contact Number of                  |
| 6. CGMSC policy on Transparency, Integrity, Credibility, and future plan.                                                                                                    | Alternate Contact                             | Alternate Contact                  |
| In above context we request your good self to participate/nominate to at least one senior management official (Managing Director/Head Marketing/Head quality) to the meet.                                                                                                    | Number of<br>Participant:                     | Participant                        |
| Please Register before 05/12/2022.                                                                                                    |                                               |                                    |
| Spot Registration will be available for unregistered companies<br><u>Click ber for NANUAL</u>                                                                                                    | F                                             | Register Reset                     |
| Copyright © 2018 Chhattisgarh Medical Services Corporation Limite                                                                                                    | d All Rights Reserved. by CGMSC Govt.         |                                    |

#### **STEP 4: Select the number of participants from list (drop-down list):**

| ← → C ▲ Not secure   140.238.246.250/cgmscspmeet2022/                                                                                                    |                                                                                                    | 🖻 🖈 🛛 🧌 :                        |
|----------------------------------------------------------------------------------------------------|----------------------------------------------------------------------------------------------------|----------------------------------|
| Registration Form for Na<br>CGMSC Pharmaceutical Manufacturers Meet on 06/12/2022 & Med                                                                                                    | tional Level Meet<br>ical Equipment Manufacturers Meet on 07.                                                                                                    | /12/2022                         |
| 19 Days only remain for the Event We are pleased to invite you to "National level Manufacturer's Meet" on Drug 06 December 2022 and Equipment 0 December 2022 at Raipur, capital city of Chhattisgarh. The programme is organized by Chhattisgarh Medical Service Corporation United (CGMSC), Raipur, Chhattisgarh. The conference will be presided by the Honorable Health Minister, C.G. Government undertaking which works autonomously for procurement of drugs, medical equipments and all healt care related constructions. Annual drug procurement budget is approx Rs. 500 Cr. for procuring more than 700 plus types of medicin in generic form. The objective of the meeting is to: 1. Establish direct relationship between corporation and manufactures to bridge-up the communication gap in the interest of people o Chhattisgarh. 2. Discuss on scope of improvements and cellaborations. In above context we request your good self to participate/nominate to at least one senior management official (Managine Director/Head Marketing/Head quality) to the meet. Please Register before 05/12/2022. Spot Registration will be available for unregistered companies Click tens for MANUAL | Enter Details for Registratic       Participation For :     DRUGS/CONSUMABLE/AYU       Company Name :     IT SUPPLIER       Company Address :     RAIPR DEMORATPUR<br>DEMO455200       Company Address :     RAIPR DEMORATPUR<br>DEMO455200       Company Contact Number of<br>Participant 1     Select-       Number of Participant 1     Select-       Participant 1     Participant 1       Participant 1     Context Number of<br>Participant       Atemate Context<br>Number of<br>Participant     Context Number of<br>Participant       Atemate Context<br>Number of<br>Participant     Context Number of<br>Participant       Register     Reset | pn<br>SH v<br>V<br>Participant 2 |
| Copyright © 2018 Chhattisgarh Medical Services Corporation Limite                                                                                                    | d All Rights Reserved. by CGMSC Govt.                                                                                                    |                                  |

## STEP 5: Enter the details of selected number of participants and press "Register" button.

| ← → C 🔺 Not secure   140.238.246.250/cgmscspmeet2022/                                                                                                    | 🖻 🕁 🔲 🧌                                                                             | <b>9</b> : |
|----------------------------------------------------------------------------------------------------|-------------------------------------------------------------------------------------|------------|
| Registration Form for N<br>CGMSC Pharmaceutical Manufacturers Meet on 06/12/2022 & Me                                                                                                    | National Level Meet<br>edical Equipment Manufacturers Meet on 07/12/2022            |            |
| 18 Days only remain for the Event                                                                                                    | Enter Details for Registration                                                      |            |
| We are pleased to invite you to "National level Manufacturer's Meet" on Drug 06 December 2022 and Equipment 0                                                                                                    | 07 Participation For : DRUGS/CONSUMABLE/AYUSH V                                     |            |
| December 2022 at Raipur, capital city of Chhattisgarh . The programme is organized by Chhattisgarh Medical Service<br>Corporation Limited (CGMSC), Raipur, Chhattisgarh. The conference will be presided by the Hon'ble Health Minister,<br>Shri T. S. Singh Deo, C.G. Govt. | Company Name :                                                                      |            |
| CGMSC is a CG Government undertaking which works autonomously for procurement of drugs, medical equipments and all heal<br>care related constructions. Annual drug procurement budget is approx Rs. 500 Cr. for procuring more than 700 plus types                           | alth Company Address : RAIPR DEMORAIPUR<br>5 of DEMO495200                          |            |
| medicine in generic form.                                                                                                    | Company Contact Number: 9770406881                                                  |            |
| The objective of the meeting is to-<br>1. Establish a synergy between the corporation and manufacturers to bridge the communication gap in the interest of the people -<br>Chattingach                                                                                       | e of Company Email ID : kaushal ssgi@gmail.com                                      |            |
|                                                                                                    | Number of Participant : 2                                                           |            |
| 2. Discuss concerns or manufacturers for enabling active participation in bids for Government supplies.                                                                                                    | Participant 1 Participant 2                                                         |            |
| <ol><li>Discuss the scope of improvements and collaborations between the manufacturers and CGMSC.</li></ol>                                                                                                    | Name of Participant: Gyan Bais Name of Participant: Ram Patel                       |            |
| 4. Conveying stands, process, and policy of CGMSC for procurement of Drugs.                                                                                                    | Email of Participant: gyan.bais@gmail.com Email of Participant: ram.patel@gmail.com |            |
| 5. Presenting the Quality Assurance and Quality Control System of CGMSC.                                                                                                    | Contact Number of 9691611103 Contact Number of 9131417283                           | =          |
| 6. CGMSC policy on Transparency, Integrity, Credibility, and future plan.                                                                                                    | Alternate Contact                                                                   |            |
| In above context we request your good self to participate/nominate to at least one senior management official (Managir Director/Head Marketing/Head quality) to the meet.                                                                                                    | Number of Number of Ling Participant: Participant:                                  |            |
| Please Register before 05/12/2022.                                                                                                    |                                                                                     |            |
| Spot Registration will be available for unregistered companies<br><u>Click ber for MANUAL</u>                                                                                                    | Register Reset                                                                      |            |
| Copyright © 2018 Chhattisgarh Medical Services Corporation Lim                                                                                                    | mited All Rights Reserved. by CGMSC Govt.                                           |            |

**STEP 6: A receipt will generate after registration. Press "ctrl + p" to take print-out of receipt:** 

| ← → C ▲ Not secure   140.238.246.250/ | cgmscspmeet2022/Event_Registration/EventReceipt.aspx                                                                                                    | 🖻 🖈 🔲 🧌 :  |
|---------------------------------------|----------------------------------------------------------------------------------------------------|------------|
| CGMSC Pharmaceut                      | Registration Form for National Level Meet<br>ical Manufacturers Meet on 06/12/2022 & Medical Equipment Manufacturers Meet on                                                                                                    | 07/12/2022 |
|                                       | Details of Registration for National Level Manufacturer's Meet on 06-DEC-2022         Company Name :       IT SUPPLIER         Company Address :       RAIPR DEMORAIPUR DEMO495200         Company Graits No :       9770406881         Registration Date :       18-11-2022         Registration Date :       584202156         Participation For :       DRUGS/CONSUMABLE/AYUSH         Details of Participants         Contact No :       9691611103         Participant-1 Name :       Gyan Bais         Contact No :       9951611103         Participant-2 Name :       Ram Patel         Contact No :       9131417283 |            |
|                                       | Copyright © 2018 Chhattisgarh Medical Services Corporation Limited All Rights Reserved. by CGMSC Govt.                                                                                                    |            |

**STEP 7:** Please bring the receipt on the day of event:

| Details of Registration | n for National Level Manufacturer's Meet on 06-DEC-2022 |  |
|-------------------------|---------------------------------------------------------|--|
| Company Name :          | IT SUPPLIER                                             |  |
| Company Address :       | RAIPR DEMORAIPUR DEMO495200                             |  |
| Company Contact No. :   | 9770406881                                              |  |
| Company Email ID :      | kaushal.ssgi@gmail.com                                  |  |
| Registration Date :     | 18-11-2022                                              |  |
| Registration No :       | SM2022156                                               |  |
| Participation For :     | DRUGS/CONSUMABLE/AYUSH                                  |  |
|                         | Details of Participants                                 |  |
|                         | Participant-1<br>Name : Gyan Bais                       |  |
|                         | Contact No : 9691611103                                 |  |
|                         | Participant-2<br>Name : Ram Patel                       |  |
|                         | Contact No : 9131417283                                 |  |
|                         |                                                         |  |
|                         |                                                         |  |
|                         |                                                         |  |
|                         |                                                         |  |